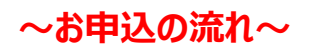

# 第36回いぜな88トライアスロン大会

募集要項および誓約書をよくお読みいただき、画面下にある[<u>申込開始</u>]ボタンを押してください

\*料金には()内に記したシステム利用手数料が含まれています

|                  |                                                                           | 申込情報                                                                                               |                    |
|------------------|---------------------------------------------------------------------------|----------------------------------------------------------------------------------------------------|--------------------|
| 申込内容             | 第36回いぜな88トライアスロン大会                                                        |                                                                                                    |                    |
| 開催場所             | 沖縄県                                                                       |                                                                                                    |                    |
| 開催日              | 2023年11月19日(日)                                                            |                                                                                                    |                    |
| インターネット<br>受付締切日 | 2023年8月31日(木)<br>*募集要項記載の申込締切日とは異なることがあります。応募状況等により変更する場合があります。           |                                                                                                    |                    |
| 申込区分<br>[料金]     | A組(個人)                                                                    | スイム2km バイク66km ラン20km<br>18歳以上の健康な男女                                                               | 21,000 円<br>(1000) |
|                  | B組(リレー)                                                                   | スイム2km バイク66km ラン20km<br>18歳以上の健康な3名1組<br>*必ず3名1チームで編成してください                                       | 37,800 円<br>(1800) |
|                  | ふるさと納税A組(個人) スイム2km バイク66km ラン20km<br>ふるさと納税された18歳以上の健康な男女                |                                                                                                    |                    |
|                  | ふるさと納税B組(リレー)                                                             | スイム2km バイク66km ラン20km<br>ふるさと納税された18歳以上の健康な3名1組<br>*ふるさと納税された方を代表者としてお申込ください<br>*必ず3名1チームで編成してください |                    |
| 募集要項             | <u> ダウンロード(PDF形</u>                                                       | 式)                                                                                                 |                    |
| 誓約書              | <ul> <li>ダウンロード(PDF形</li> <li>※オンライン申込では誓約書に同意</li> </ul>                 | 式)                                                                                                 |                    |
| 決済方法             | クレジットカード・コンビニ払い・ATM・インターネットバンキングをご利用いただけます<br>詳細は <u>»ご利用ガイド</u> をご確認ください |                                                                                                    |                    |
| Get READER       | PDF形式の文書の表示にはAdo<br>コンピュータにインストールさ                                        | be Readerが必要です。<br>わていない場合には、 <u>こちら</u> よりダウンロードしてくだ                                              | さい。                |
| 申込確認             |                                                                           |                                                                                                    |                    |

- 申込後に自動送信される受付完了メールが届かない場合など、申込済みの内容を<u>»申込確認</u>でご確認いただけます。
- お支払い後の入金通知のメール送信はありませんので<u>»申込確認</u>をご利用ください。
- お支払い後の手順は募集要項等をご確認いただき大会事務局へお問い合せください。

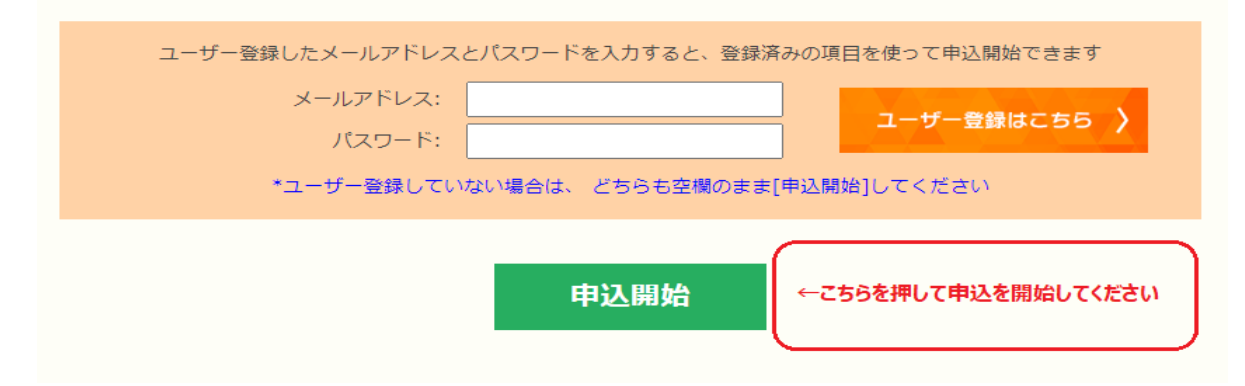

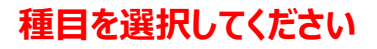

#### MSPO ENTRY - 申込入力

## 【準備中】第36回いぜな88トライアスロン大会

### 開催日 2023年11月19日(日)

### 戻る

<u>»プライバシーポリシー</u>

住所はアパートマンション等の名称・部屋番号までお間違いのないよう入力して下さい 携帯電話をお持ちの方は、携帯電話番号も漏れなく入力して下さい

下記の項目を入力あるいは選択して画面下の [登録] ボタンを押してください

※半角カタカナおよび全角英数字は登録できません。それぞれ全角カタカナおよび半角英数字に置き換えて登録されます。 ※料金にはシステム利用手数料が含まれています。

|                  | 種目              | 内容                                                                                                 | 料金      |
|------------------|-----------------|----------------------------------------------------------------------------------------------------|---------|
|                  | ○ A組(個人)        | スイム2km バイク66km ラン20km<br>18歳以上の健康な男女                                                               | 21,000円 |
| ごそ頃の種目を選択してください」 | ○ B組(リレー)       | スイム2km バイク66km ラン20km<br>18歳以上の健康な3名1組<br>*必ず3名1チームで編成してください                                       | 37,800円 |
|                  | ○ ふるさと納税A組(個人)  | スイム2km バイク66km ラン20km<br>ふるさと納税された18歳以上の健康な男女                                                      |         |
|                  | ○ ふるさと納税B組(リレー) | スイム2km バイク66km ラン20km<br>ふるさと納税された18歳以上の健康な3名1組<br>*ふるさと納税された方を代表者としてお申込ください<br>*必ず3名1チームで編成してください |         |

# お申込者様の情報を入力してください

| 申込者情報            |                                                                                                    |                                     |
|------------------|----------------------------------------------------------------------------------------------------|-------------------------------------|
| 氏名               | *チーム種目の場合は代表者氏名                                                                                                    |                                     |
|                  | 姓) 名)                                                                                                    |                                     |
| よみがな             | 姓) 名)                                                                                                    | 種目選択後は、                             |
| 性別               | ○男 ○女                                                                                                    | お申込者様の情報を入力していただきます                 |
| <b>生年月日</b> (半角) | (西暦) 年 7月 7日生                                                                                                    | リレーにお申込の場合は                         |
| <b>年齡</b> (半角)   | 満 歳(大会当日)                                                                                                    | 代表者様の情報を入力してください                    |
| <b>郵便番号</b> (半角) | (例:206-0802)                                                                                                    |                                     |
| 都道府県             | ✓ ※選択してください                                                                                                    |                                     |
| 市区町村             | (例:稲城市)                                                                                                    |                                     |
| 所費地              | *町域名と番地を不僅なく入力してください(番地は漠数字<br>(例:東長沼2120-6)                                                                                                    | 不可)                                 |
| アパート・マンション名      | *送付物が届かないことがあるので建物の名称や部屋番号4<br>(例:グランヴェルジェ104)                                                                                                    | 身は省略せずに入力してください                     |
| 自宅電話番号(半角)       | *空欄不可(固定電話がない場合は携帯電話)<br>(例:042-370-7431)                                                                                                    |                                     |
| 携帯電話番号(半角)       |                                                                                                    |                                     |
| 緊急連絡先            | *大会当日非端時の連絡先(本人以外の家族等)<br>氏名(続柄):<br>電話番号:                                                                                                    |                                     |
| メールアドレス(半角)      | <ul> <li>「</li> <li>「</li> <li>「</li> <li></li> <li></li> <l< th=""><th>「自動送信されます」<br/>」が届かないことがあります</th></l<></ul> | 「自動送信されます」<br>」が届かないことがあります         |
| ダイレクトメール送信       | この大会の主催者からご登録メールアドレス宛<br>りしてもよろしいですか?<br>〇 はい 〇 いいえ                                                                                                    | にほかの大会のご案内等をお送                      |
| 所属クラブ            |                                                                                                    |                                     |
| <b>Tシャツサイズ</b>   | *リレーにお申込の方はメンバー欄で選択してください                                                                                                    |                                     |
| スイム1km自己記録       | *スイム1kmの自己記録を入力してください<br>(例)15分の場合:15分0秒<br>分 秒 秒                                                                                                    |                                     |
| 本大会参加回数          | *初出場の方は0回としてください<br>□ □                                                                                                    |                                     |
| 保護者氏名            | ※ 20歳未満の方は入力してください                                                                                                    |                                     |
| 大会申込コード          | *ふるさと納税された方は主催者から通知された大会申込                                                                                                    | ートを入力してください<br>←「大会申込コード」はふるさと納税種目に |
| 入島日              | <b>~</b>                                                                                                    | お申込の方のみ入力してください                     |
| 選手以外の同伴者人数       | <b></b>                                                                                                    |                                     |
| 予定宿泊施設名          |                                                                                                    |                                     |
| ÉZPR             |                                                                                                    |                                     |

# 返金先のご登録をお願いします

| 返金先情報について                                             |                                                                                                    |
|-------------------------------------------------------|----------------------------------------------------------------------------------------------------|
| 返金先口座情報                                               | ※新型コロナウイルス感染症を起因とする大会中止に限り参加費の払戻しを行<br>います<br>※ふるさと納税種目にお申込の方は入力不要です                                                                                                    |
|                                                       | 金融機関名<br>選択してください ✔                                                                                                    |
| 申込者情報の入力が終わりました<br>ら、返金先を登録してください<br>新型コロナウイルス感染症を起因と | 支店名(ゆうちょは店番号)<br>*ゆうちょ銀行の方は店番号を <b>半角数字3文字で</b> ご登録ください(例:二〇〇→200)<br>*ゆうちょ銀行の店番号は <u>こちら</u> からお調べいただけます。                                                                           |
| する大会中止に限り参加費の払い<br>戻しを行います                            | 種別<br>選択してください ▼                                                                                                    |
| ふるさと納税種目にお申込の方は、<br>入力不要です                            | 口座番号<br>*ゆうちょ銀行の方は末尾の「1」を除いた7桁以内でご登録ください<br>*三井住友銀行の口座番号が8桁の場合、先頭の「0」を除いてご登録ください                                                                                                    |
|                                                       | ロ座名義<br>※キャッシュカードに記載された名義の表記は、通帳の口座名義の表記と異なることがあります。<br>ロ座名義はアルファベット、カナの区別も含めて正確に記入してください<br>*入力可能文字は以下になります<br>*全角カナ、半角大文字アルファベット、半角数字<br>*半角記号の ()【前後カッコ】.【ピリオド】 - 【ハイフン】 /【スラッシュ】 |

# リレーにお申込の方はチーム名とメンバー情報を登録してください

| B組リレ             | ーメンバー          |                               |                        |  |
|------------------|----------------|-------------------------------|------------------------|--|
| <del>ፓ</del> ーム名 |                | *チーム種目の場合は必ず入力してください          | ルーにお申込の方はチーム名を入力してください |  |
| チーム名             | よみがな           |                               |                        |  |
| スイム              | 氏名             | 姓) 名)                         |                        |  |
|                  | よみがな           | 姓)名)                          | リレーメンバー情報(スイム・バイク・ラン)を |  |
|                  | 性別             | ○男 ○女                         | 入力してください               |  |
|                  | 生年月日           | (西暦) 年 月 日生                   | 必ず3名1組でお申込ください         |  |
|                  | 年齢             | 満 歳(大会当日) ※2名1組では申込することができません |                        |  |
|                  | 住所             | <b>T</b>                      |                        |  |
|                  | 電話番号           |                               |                        |  |
|                  | 緊急連絡先          | 氏名(続柄):<br>電話番号:              |                        |  |
|                  | Tシャツサイズ        | ×                             |                        |  |
|                  | 保護者氏名          | ※ 20歳未満の方は入力してください            |                        |  |
| バイク              | 氏名             | 姓) 名)                         |                        |  |
|                  | よみがな           | 姓)名)                          |                        |  |
|                  | 性別             | ○男○女                          |                        |  |
|                  | 生年月日           |                               |                        |  |
|                  | 年齢             | 滴 歳(大会当日)                     |                        |  |
|                  | 住所             | Ŧ                             |                        |  |
|                  | 電話番号           |                               |                        |  |
|                  | 緊急連絡先          | 氏名(続柄):           電話番号:       |                        |  |
|                  | Tシャツサイズ        |                               |                        |  |
|                  | 保護者氏名          | ※ 20歳未満の方は入力してください            |                        |  |
| ラン               | 氏名             | 姓)                            |                        |  |
|                  | よみがな           | 姓) 名)                         |                        |  |
|                  | 性別             | ○男 ○女                         |                        |  |
|                  | 生年月日           | (西篇) 年 月 日生                   |                        |  |
|                  | 年齢             | 満 歳(大会当日)                     |                        |  |
|                  | 住所             | T                             |                        |  |
|                  | 電話番号           |                               |                        |  |
|                  | 緊急連絡先          | 氏名(統柄):<br>電話番号:              |                        |  |
|                  | <b>Tシャツサイズ</b> | <b>v</b>                      |                        |  |
|                  | 保護者氏名          | ※ 20歳未満の方は入力してください            |                        |  |

### 必要情報の入力が完了しましたら、「個人情報の取扱い」に同意していただき、「次へ」をクリックします この時、必須項目が空欄・未選択の場合はメッセージが表示されますので入力または選択をお願いいたします

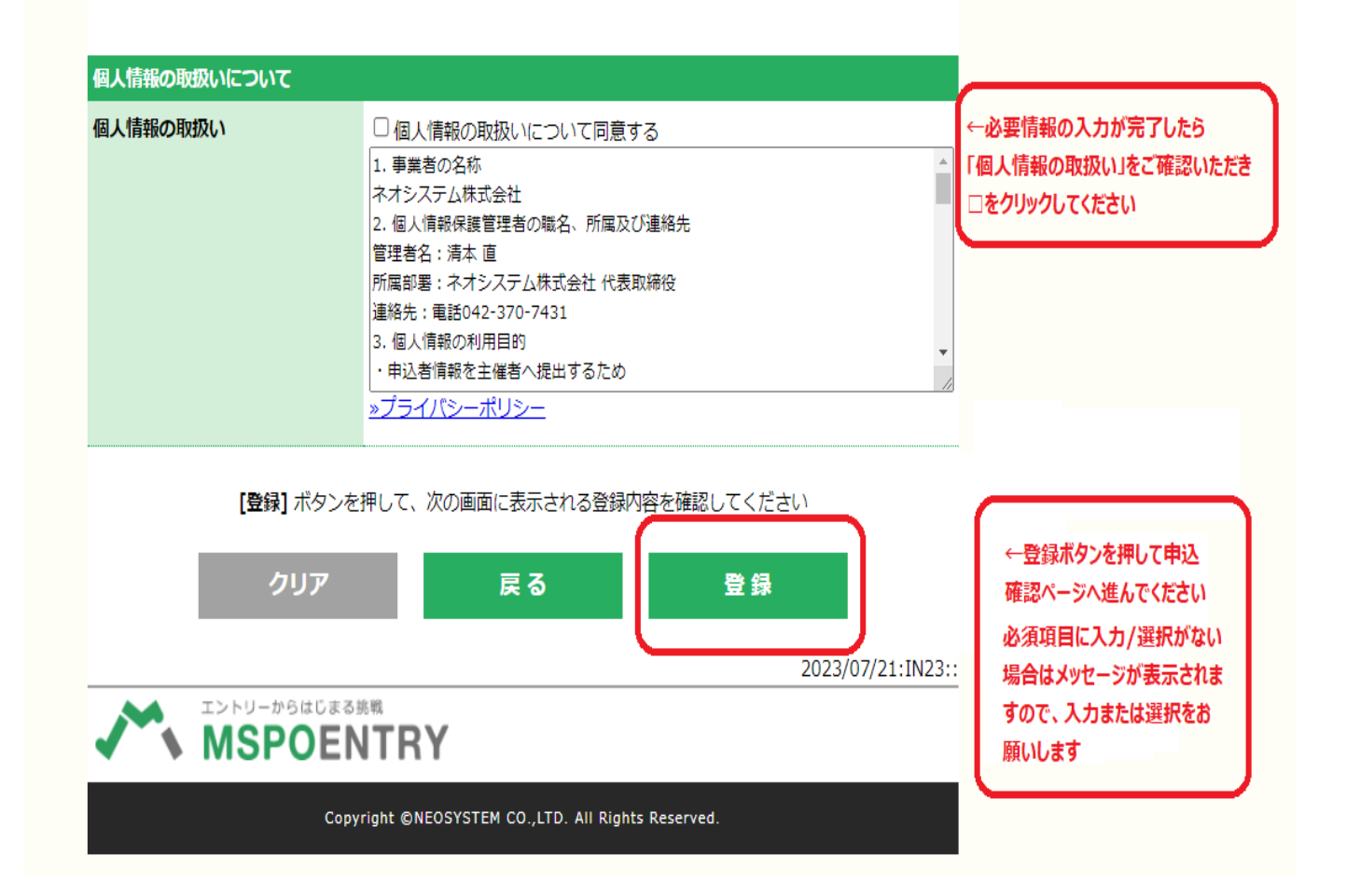

## 「次へ」を押すと、申込内容確認画面へ移行します ご入力いただいた情報に間違えがないかご確認ください

#### MSPO ENTRY - 申込内容

【準備中】第36回いぜな88トライアスロン大会

### 開催日 2023年11月19日(日)

申込内容をご確認の上、支払方法を選択して画面下の [次へ] ボタンを押してくださし ボタンを押さずに画面を閉じた場合、この申込は無効になります 申込内容を訂正する場合は、画面下の【戻る】 ボタンを押して前の画面に戻って訂正してまでご連絡をお願いします。

ないかご確認ください

ご登録情報の変更をご希望の際は、 参加費お支払い後にMSPOエントリー

ご入力いただいた内容にお間違えが

| 中心内容        |                                       |  |
|-------------|---------------------------------------|--|
| 種目          | A組(個人)                                |  |
| 申込金額        | 21,000 円 ※システム利用手数料1,000円を含みます        |  |
| 氏名          | いぜな 太郎                                |  |
| よみがな        | いぜな たろう                               |  |
| 性別          | 男                                     |  |
| 生年月日        | 2000/11/19                            |  |
| 年齡          | 23 歳                                  |  |
| 郵便番号        | 〒206-0802                             |  |
| 住所          | 東京都稲城市<br>東長沼2120-6<br>グランヴェルジェ104    |  |
| 自宅電話番号      | 042-370-7431                          |  |
| 携帯電話番号      |                                       |  |
| 緊急連絡先       | 緊急連絡先(家族)<br>TEL: 123-456-7890        |  |
| メールアドレス     | kaneko@neo-system.jp                  |  |
| ダイレクトメールの送信 |                                       |  |
| 所属クラブ       |                                       |  |
| Tシャツサイズ     | М                                     |  |
| スイム1km自己記録  | 15分0秒                                 |  |
| 本大会参加回数     | 3 🖸                                   |  |
| 保護者氏名       |                                       |  |
| 大会申込コード     |                                       |  |
| 入島日         | 11月17日(金)                             |  |
| 選手以外の同伴者人数  | 2                                     |  |
| 予定宿泊施設名     |                                       |  |
| 自己PR        |                                       |  |
| 大会中止時の返金口座  | 金融機関名<br>いぜな銀行                        |  |
|             | 支店コードまたは支店名<br>いぜな支店                  |  |
|             | 種別普通                                  |  |
|             | 口座番号<br>1234567                       |  |
|             | <ul> <li>ロ座名義</li> <li>メイギ</li> </ul> |  |

# ご入力内容を確認後はお支払方法を選択してください 支払方法を選択して「次へ」を押すと受付完了メールが送信されます そちらの案内に沿って期限までにお支払いをお願いいたします

| お支払方法  |                                                                                                    |                                                                                                    |
|--------|----------------------------------------------------------------------------------------------------|----------------------------------------------------------------------------------------------------|
| お支払い金額 | 21,000 円                                                                                                    |                                                                                                    |
| お支払い方法 | - 選択してください -<br>- 選択してください -<br>クレジットカード<br>Yahoo!ウォレット<br>セブンイレブン<br>コンビニ・ペイジー<br>ご利用いただけます<br>*セブンイレブンを選択した。<br>*セブンイレブンを選択した。<br>*銀行ATMはゆうちょ銀行。み<br>ネットバンキングはペイジー<br>ネット紙行をご利用いただけ | ► やかの費お支払方法を選択して下さい FG NICOS・VISA・MASTER・JCB・AMEXおよび提携各社をご利用いただけます。 EG NICOS・VISA・MASTER・JCB・AMEXおよび提携各社をご利用いただけます。 Egit、システム障害の場合を除いてMSPOエントリーでは対応できません。 そびは個を行っています。 Yahoo!ウォレットをご利用いただけません ン・ローソン・ファミリーマート・ミニストップ・デイリーヤマザキ・セイコーマートを あ支払方法を選択後に「次へ」を #Gatactンンイレブン以外ではお支払いでき ビニ・インターネットバンキング・銀行ATN 中して申込完了してください。 Pyricaga行, ご考束時、 サ内応の各金融機関のほかPayPay銀行(旧ジャントン) Byricagatacture Byricagatacture Byricagatacture Byricagatacture Byricagatacture Byricagatacture Byricagatacture Byricagatacture Yanconacture Byricagatacture Byricagatac |
|        | *お支払い後の入金完了メー。<br>*払込期限までに入金確認で                                                                                                    | ル等の送信はありません。申込確認画面をこ<br>きない場合、お申込は自動的に取消となりまで、そちらの案内に沿って期限内                                                                                                    |
| もう一度、お | 次の画面からは、この画<br>沖込内容および利用可能                                                                                                    | にお支払いをお願いいたします<br>画に戻ってお支払方法等を変更する↓<br>なカードあるいは店舗等を確認の上、                                                                                                    |
|        | 取 消                                                                                                    | 戻る次へ                                                                                                    |

### ふるさと納税種目にお申込の方でMSPOユーザー登録されていない方は下記の画面が表示されます。 1時間以内にクリック出来ないと、お申込は無効になりますのでご注意ください。1時間を過ぎてしまった場合は再度お申込ください。

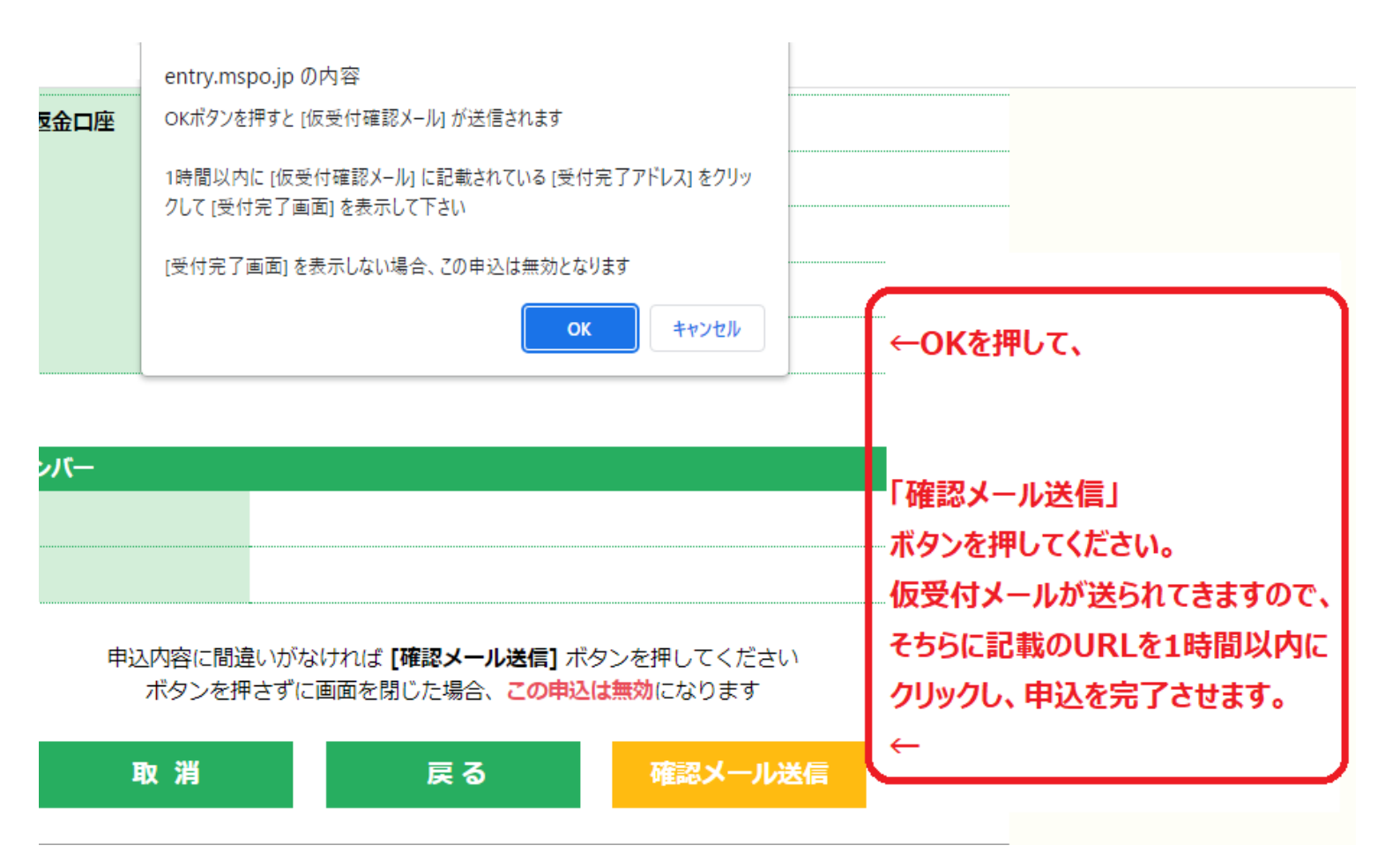